MyBSF Style Guide

DECEMBER 2019

# A Unified Experience

### A Single Destination for Everything BSF

MyBSF was conceived to be a unified website for all things BSF. A single destination for members, leadership, class staff, area team, operations and headquarters. It is designed to be usable on any modern device from phones, tablets and desktop.

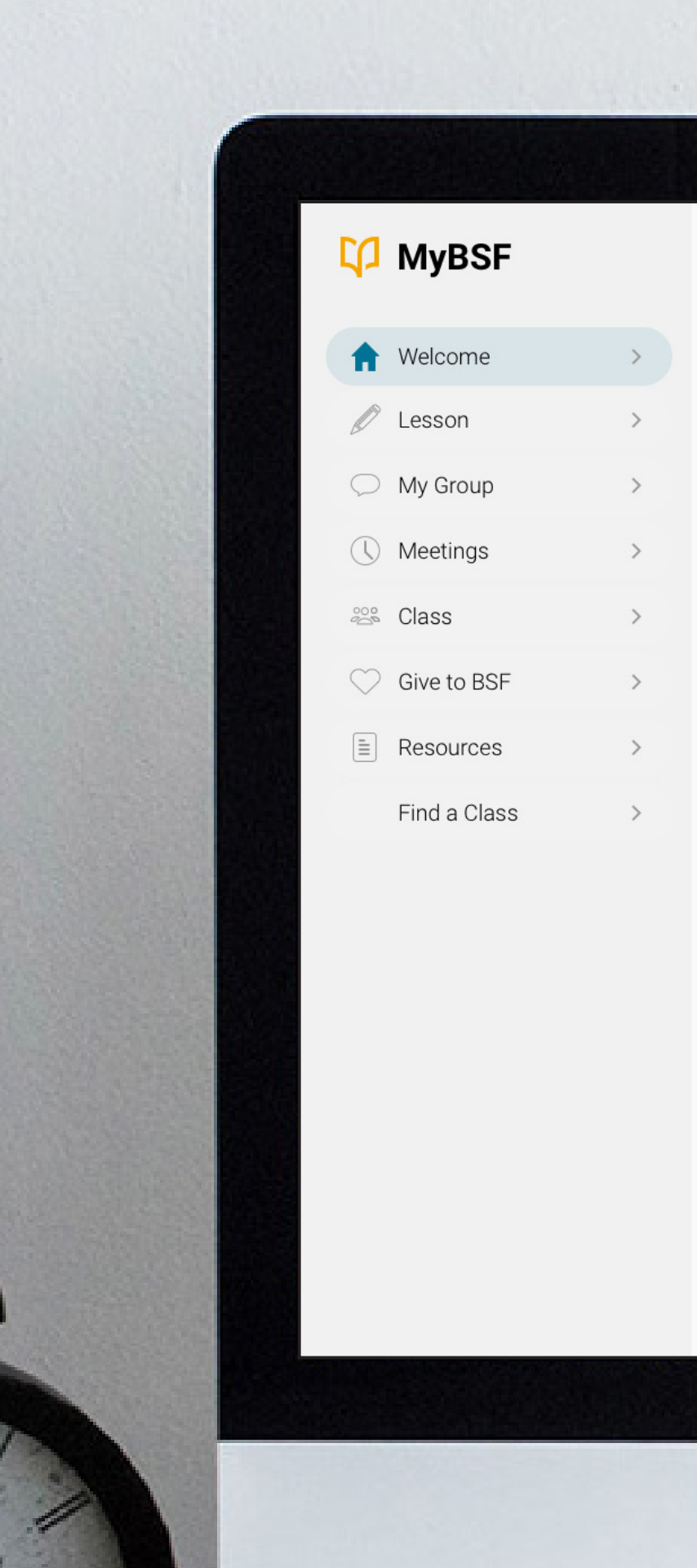

### Welcome, Timothy

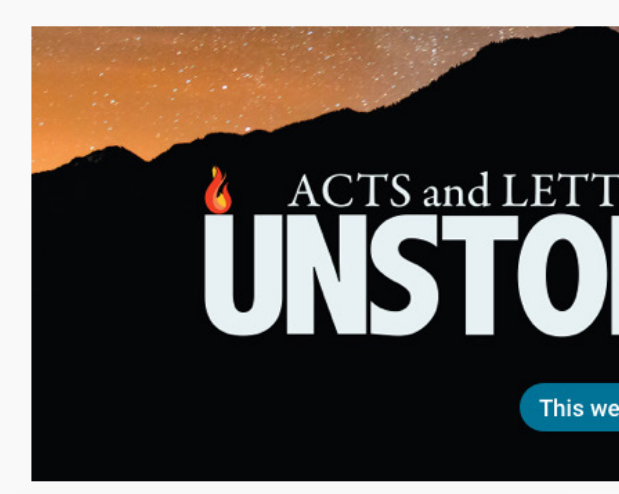

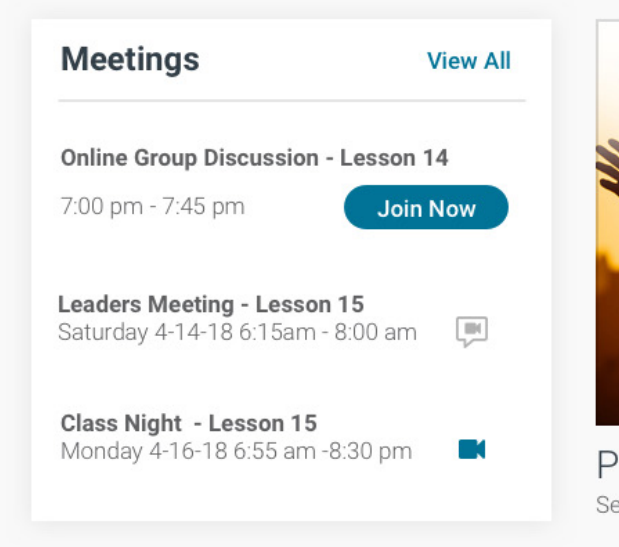

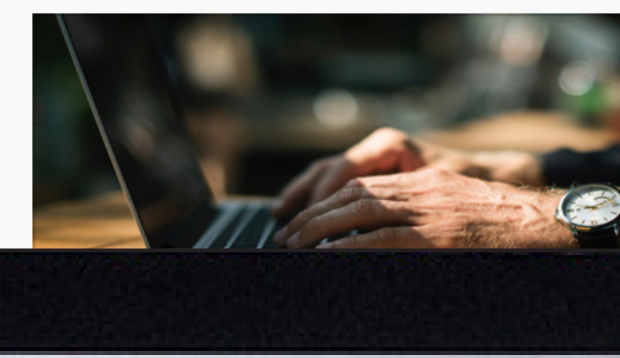

# Desktop

### Taking Advantage of the Space

The desktop is where work is done. Class Administrators will enter new members and manage the class, members will download lessons in the format of their choice and complete lessons. Online group members will join their meetings. Because screen real estate is plentiful, we will take advantage of this and show the most information on the screen in an organized way. Main Navigation is open and always accessible. Toggled tiles will be expanded. The desktop site will take displaying features that desktop users are accustomed to such as inspectors, and wide tabular reports.

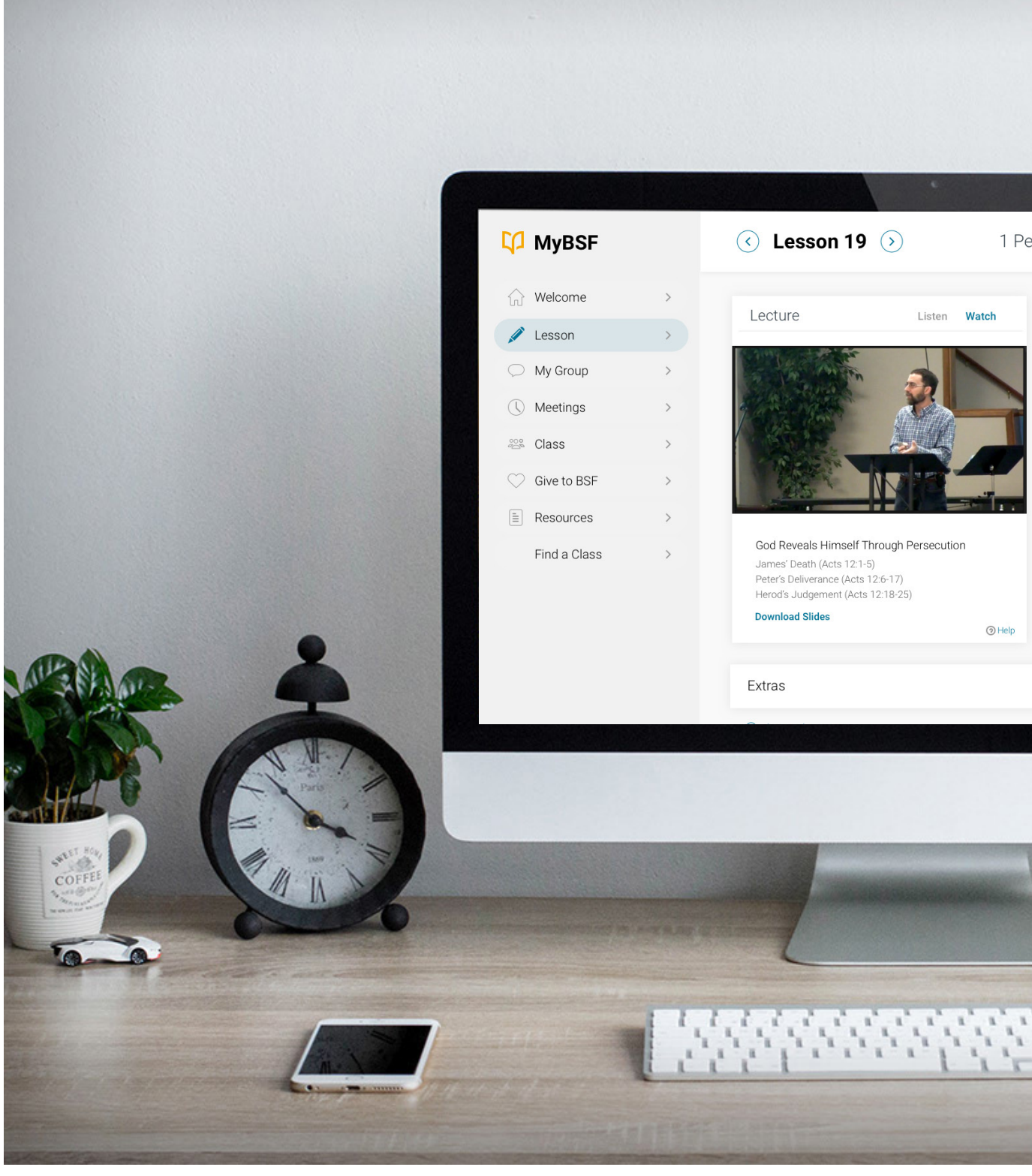

|      |           |                                                                                                    | Here.                  |
|------|-----------|----------------------------------------------------------------------------------------------------|------------------------|
| eter | 1-2       | () Discussing Nov 11                                                                                                    | MANNE                  |
|      |           |                                                                                                    | Wellin                 |
|      | Notes     | Ω Listen D Download                                                                                                    | Constant of the second |
|      | PDF       | Kindle EPUB                                                                                                    |                        |
|      |           | () Help                                                                                                    | Myyyyyy                |
|      | Questions | Listen Download                                                                                                    | 15/14                  |
|      | Adult     | PDF Word                                                                                                    |                        |
|      | Children  | Level 1 (PDF) Word                                                                                                    | 1 - Lille              |
|      |           | Level 3 PDF Word                                                                                                    | The state              |
|      |           | Level 5 (PDF) Word                                                                                                    | Mark S                 |
|      |           |                                                                                                    |                        |
|      |           | ⊙ Help                                                                                                    | 100                    |
|      |           | View                                                                                                    | N                      |
|      |           |                                                                                                    |                        |
|      |           |                                                                                                    | XV a                   |
|      |           |                                                                                                    | 2/                     |
|      |           |                                                                                                    |                        |
|      |           |                                                                                                    | Ter                    |
|      |           |                                                                                                    |                        |
|      |           |                                                                                                    |                        |
| 1000 | 2         |                                                                                                    |                        |
|      | 1         |                                                                                                    |                        |
| L    | 1         |                                                                                                    |                        |
| -    | -         | and the second second s |                        |
|      |           |                                                                                                    |                        |
|      | and and a |                                                                                                    |                        |

# Mobile

### Uncompromised Features for Small Devices

Based on the first year since launch, over half of our traffic to MyBSF is mobile phones. Therefore, we will create an excellent mobile experience for mobile users, while retaining the power on the desktop. MyBSF for Mobile features such as larger typography, context sensitive navigation, expandable content, dynamically sized content and automatic dark mode.

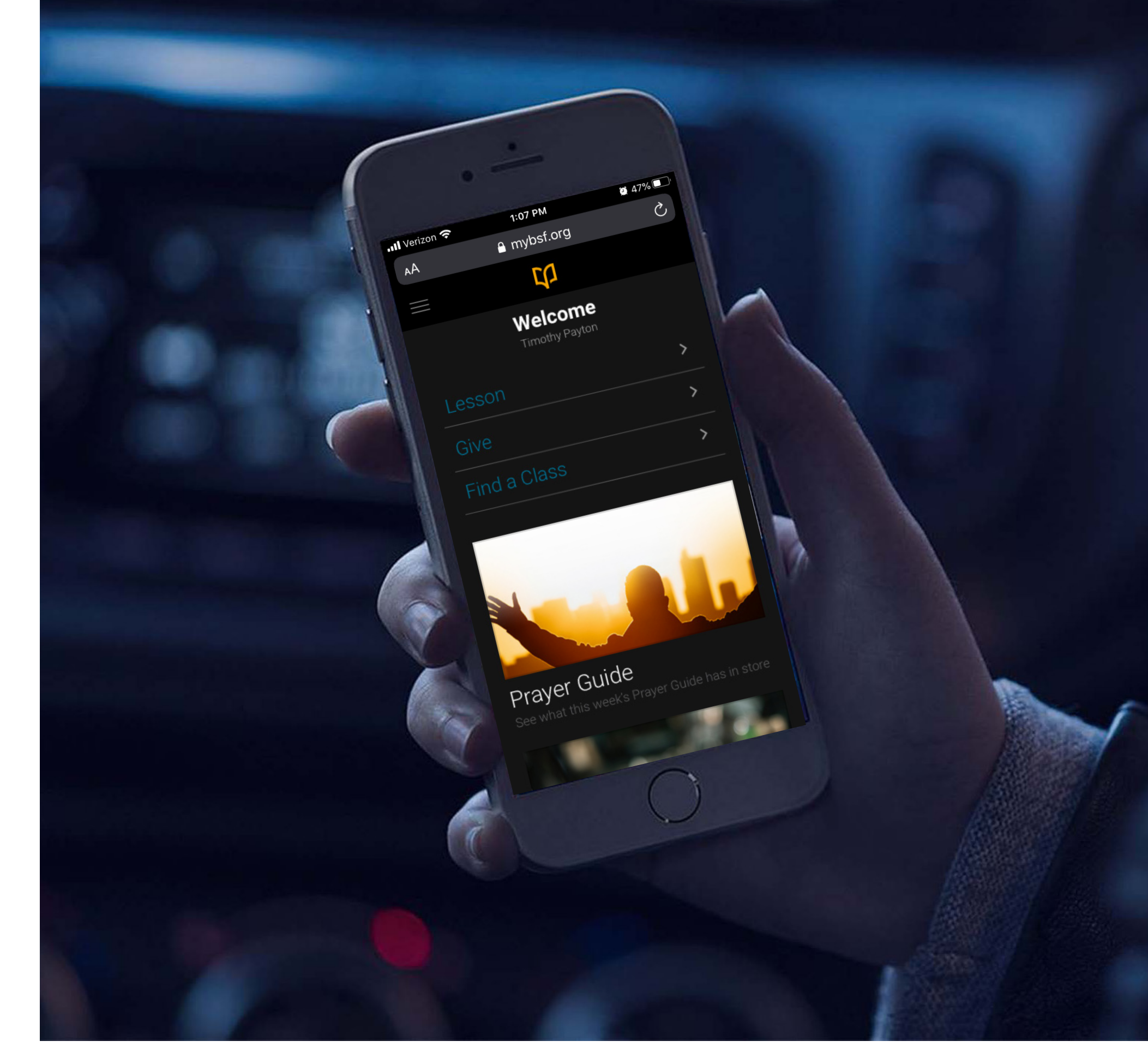

# Tablet

### Flexible and Adaptable.

Modern tablets become desktop replacements for many users, and the tablet will have a nearly identical experience to that of the desktop. However, tablet users present unique needs such as split screen functionality of multitasking. To meet this need, MyBSF will adapt to elegantly fit varying screen widths so users can discover the most comfortable way to use the site. .

-

| < 88                 |                                                           | Annotat                                                         | te Edit PDF                                                | Fill & Sign                                        | Favorite                                |
|----------------------|-----------------------------------------------------------|-----------------------------------------------------------------|------------------------------------------------------------|----------------------------------------------------|-----------------------------------------|
|                      |                                                           |                                                                 | ACT_A                                                      | AdLess_12_062019                                   | 9                                       |
| Г                    | 1                                                         | <b> n</b>                                                       |                                                            |                                                    |                                         |
| ų,                   | I Bible Stu                                               | dy Fellowship                                                   | 8                                                          |                                                    |                                         |
| Scri<br>"No          | pture Memor                                               | y Verse<br>at it is through the                                 | grace of our Lor                                           | d Jesus that we                                    | e are savec                             |
| <b>FIR</b><br>1.     | <b>ST DAY: Rea</b><br>Use this space t<br>comforted, reco | d the notes and<br>o record how you<br>nciled, guided, etc      | the reference<br>have seen God's<br>.?)                    | <b>s.</b><br>activity during                       | , the week.                             |
| At the my p          | nanksgiving he<br>orayers for a su                        | has shown me the<br>ccessful lecture ab                         | importance of p<br>out his grace.                          | rayer and my l                                     | ack of if. I                            |
|                      |                                                           |                                                                 |                                                            |                                                    |                                         |
| 2.<br>To s           | What from the ree the things th                           | notes, lecture, grou<br>at I have been add                      | p sharing or persing to salvation.                         | sonal study imp<br>Like having a                   | pacted you<br>quiet time                |
| chru                 | g to things, but<br>ich can do be m                       | they are not maki                                               | ng me more righ<br>g and attempt to                        | be less offensiv                                   | vas greatly<br>ve.                      |
| SEC                  | OND DAY: F                                                | Read Hebrews 1                                                  | •                                                          |                                                    |                                         |
| 3.                   | Describe the su                                           | premacy and attrib                                              | utes of Jesus? He                                          | ow does this er                                    | ncourage, o                             |
| The<br>univ<br>in he | son is greater t<br>erse. The son is<br>eaven. Is greate  | han all the profits<br>the radiance of G<br>r than any angel, i | because God app<br>od's glory, the ex<br>n fact the angels | pointed him he<br>kact representa<br>should worshi | ir things a<br>tion of Go<br>p him. His |
| thes                 | cepter of his ki                                          | ngdom. The earth                                                | will perish but h                                          | e will remain a                                    | and his yea                             |

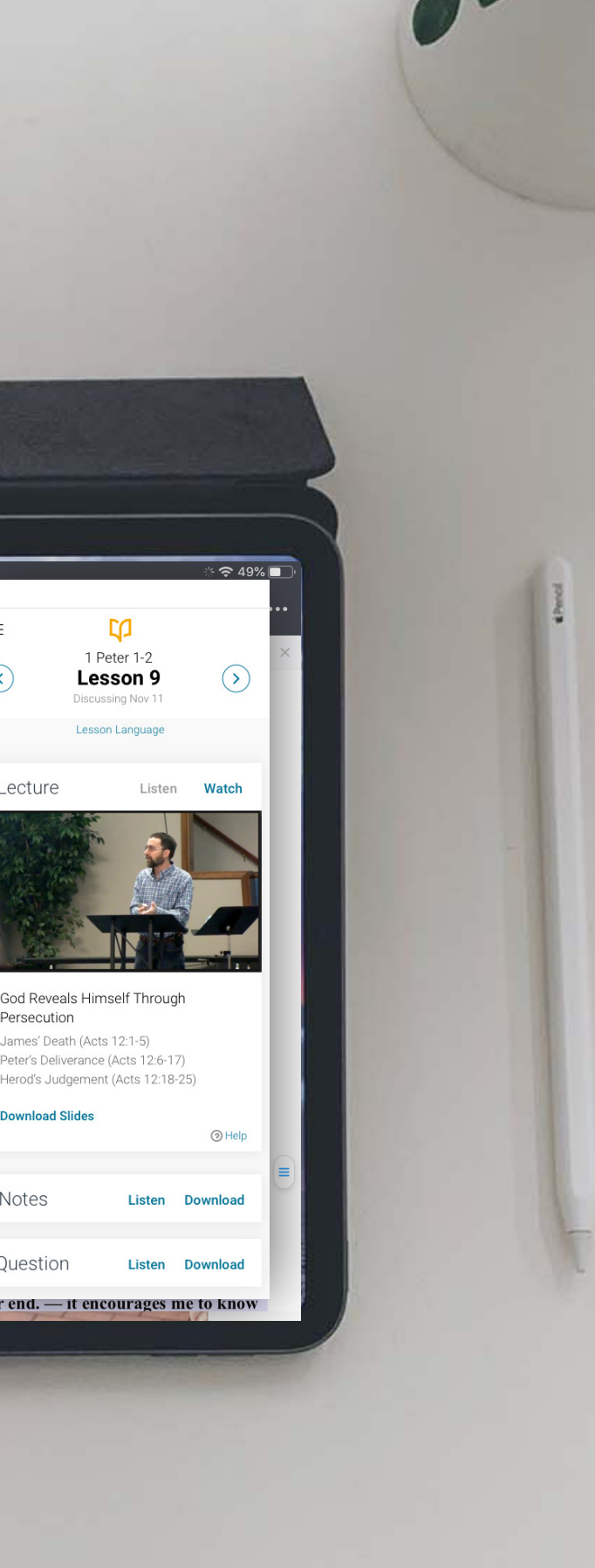

# User Interface Design

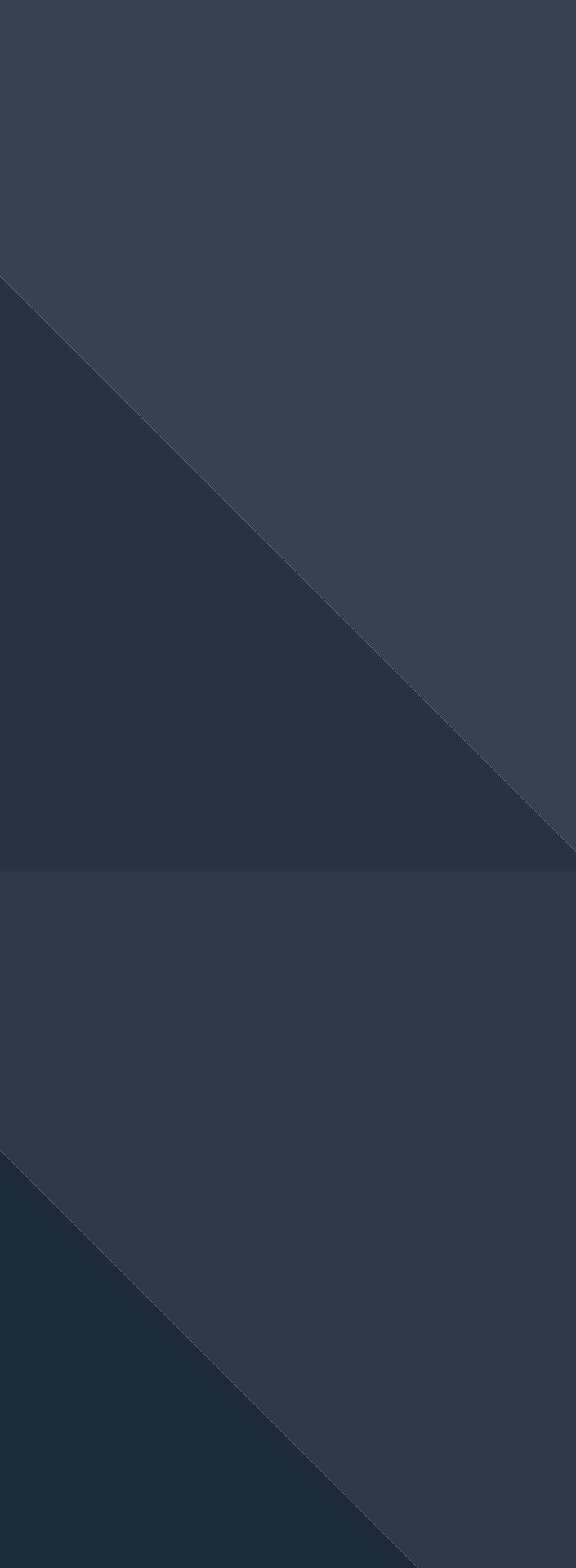

### Design Approach

### Unique Yet Familiar

The Design of MyBSF will differ from the public BSF website in design while still adhering to the BSF Brand standards. We first developed a group of core values to guide our design decisions. For example, for the best readability, the site uses the San-serif web font Roboto for headings and body copy. BSF Blue was chosen as the primary accent color for its readability on both dark and light backgrounds. Side navigation is utilized to allow for future expandability.

#### December 2019 Refresh

As one of our core design values is Fresh and Excellence the specific design elements of MyBSF will change as design conventions and aesthetics change. In an attempt to reflect these values, a refresh of MyBSF was created by OneCreative in December 2019. The follow pages show this design.

Pixel perfect designs for development will be presented via our industry standard tools of Sketch and Zeplin.

### MYBSF DESIGN CORE VALUES

#### Excellence

Reflecting the infinite worth of God in the quality of the site.

#### User Focused

Care will be given to make the site easy to use for all

### CLARITY OVER CLEVERNESS

Clear communication instead of needless design

#### UTILITY

Strive to create a useful and dependable tool

#### SIMPLICITY

Make complex tasks simple, eliminating extra steps

#### Discoverable

Features should be usable without training

#### Accessible

Usable with worldwide-languages, and by those with disabilities

#### Fresh

As new design conventions become standard, elements and typography will be updated

### Structure - Desktop

**Module Selection** 

# Module Header Main Navigation Tiles Tiles Tiles Tiles Tiles Footer

Module Content Area

### Modules and Tiles

The sites main structure consists of standard elements such as navigation, a header and footer elements. The content area will include varying width Tiles that enable responsive design for various screen sizes.

### Structure - Desktop

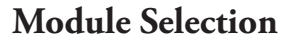

**Module Content Area** 

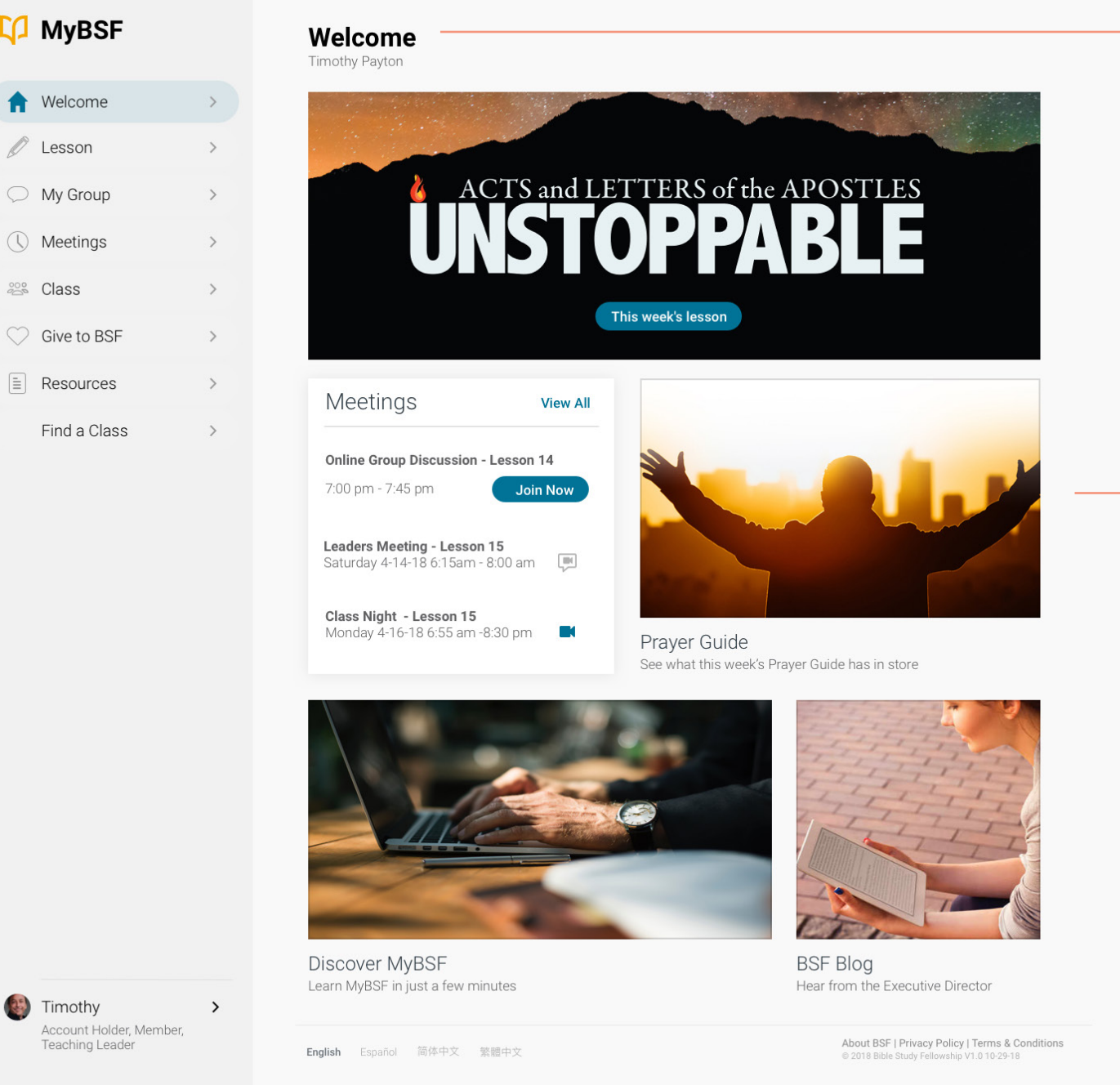

### **Content Modules**

This is non-interactive delivery of materials or instructions.

### **Tool Modules**

Tools provide uses the ability to manipulate data or update content.

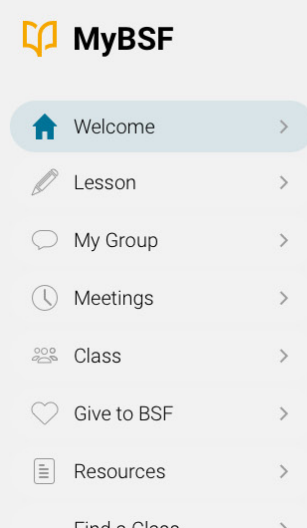

Module Headline

### Tiles

Will flow in the content area left to right and will resize as needed.

### Structure - Mobile

### Main Navigation

Full Screen via Hamburger Menu

### Modules and Tiles

The mobile site differs slightly from the desktop. The full screen filling Main navigation is accessible via the hamburger menu on the persistent header. In order to clearly directly users, contextual sub-navigation provides appears at the top of the content area. Tiles become stacked with fixed width and flexible heights.

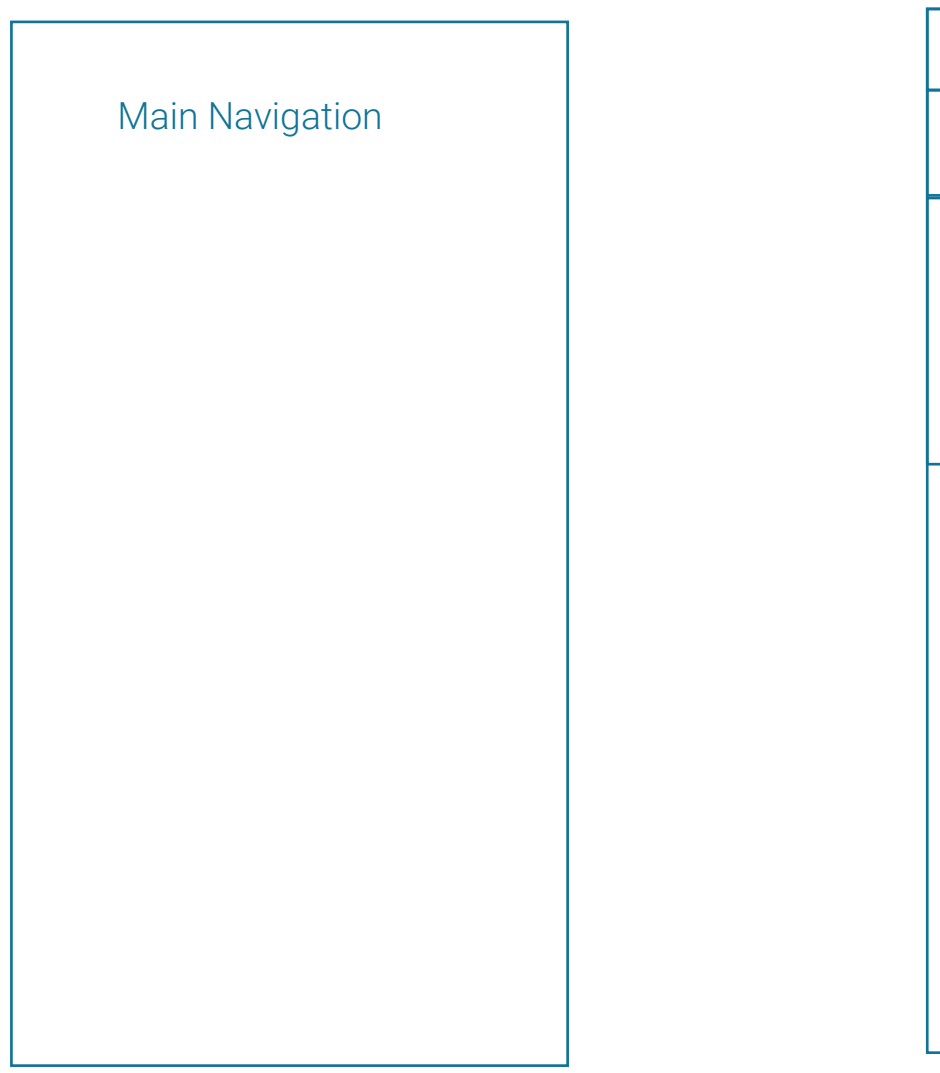

### **Content Area and Tiles**

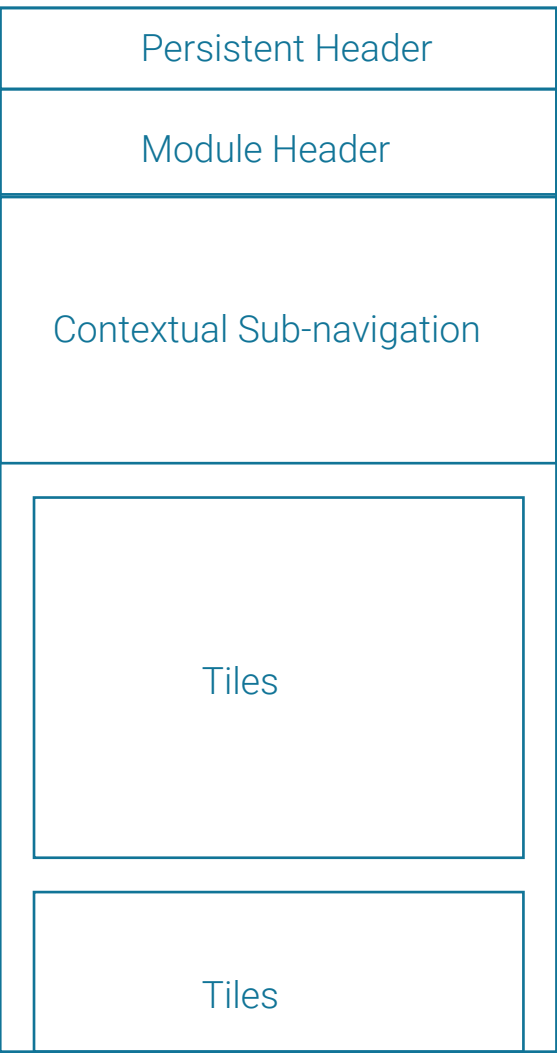

### Structure - Mobile

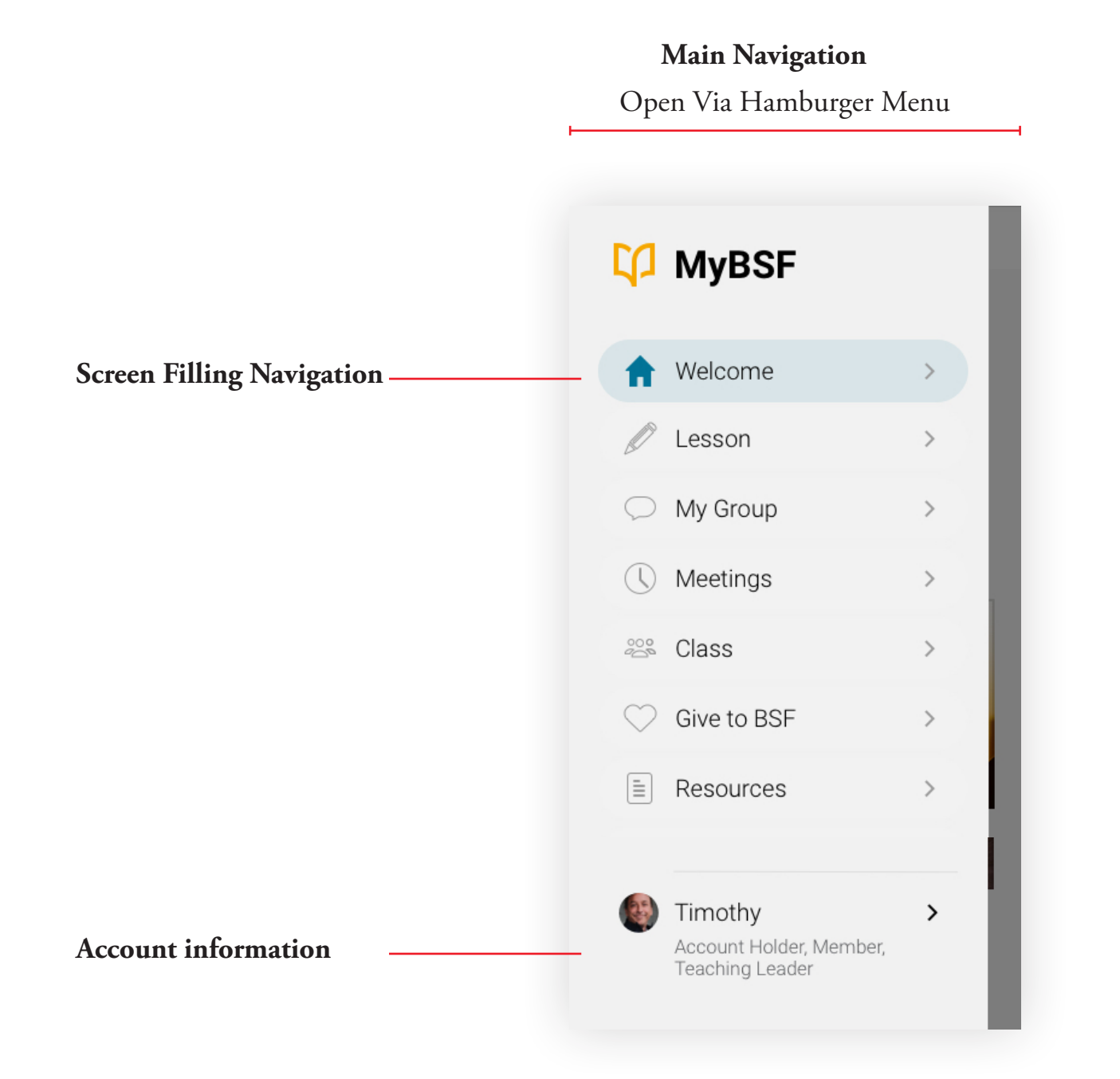

| Con           | tent Area and Ti                 | les          |    |
|---------------|----------------------------------|--------------|----|
|               |                                  |              |    |
| =             | Ср                               |              | Ī— |
|               | Welcome<br>Timothy Payton        |              | -  |
| Lessor        | ı                                | >            |    |
| Give          |                                  | >            |    |
| Find a        | Class                            | >            |    |
|               |                                  |              |    |
| <b>Prayer</b> | Guide<br>his week's Prayer Guide | has in store |    |

### — Persistent Header

### \_\_\_\_ Module Headline

### 

Where navigation is needed within a module, sub-navigation appears at the top of the top of the content area.

### — Tiles

Individual tiles that may be present as columns on desktop will resize and stack on mobile.

### Colors

### Hierarchy of color.

Careful choice was given to minimize the number of colors used throughout the site. Text and backgrounds on the site will be in several shades of BSF Grey, while the primary action color and indicator will be BSF Blue.

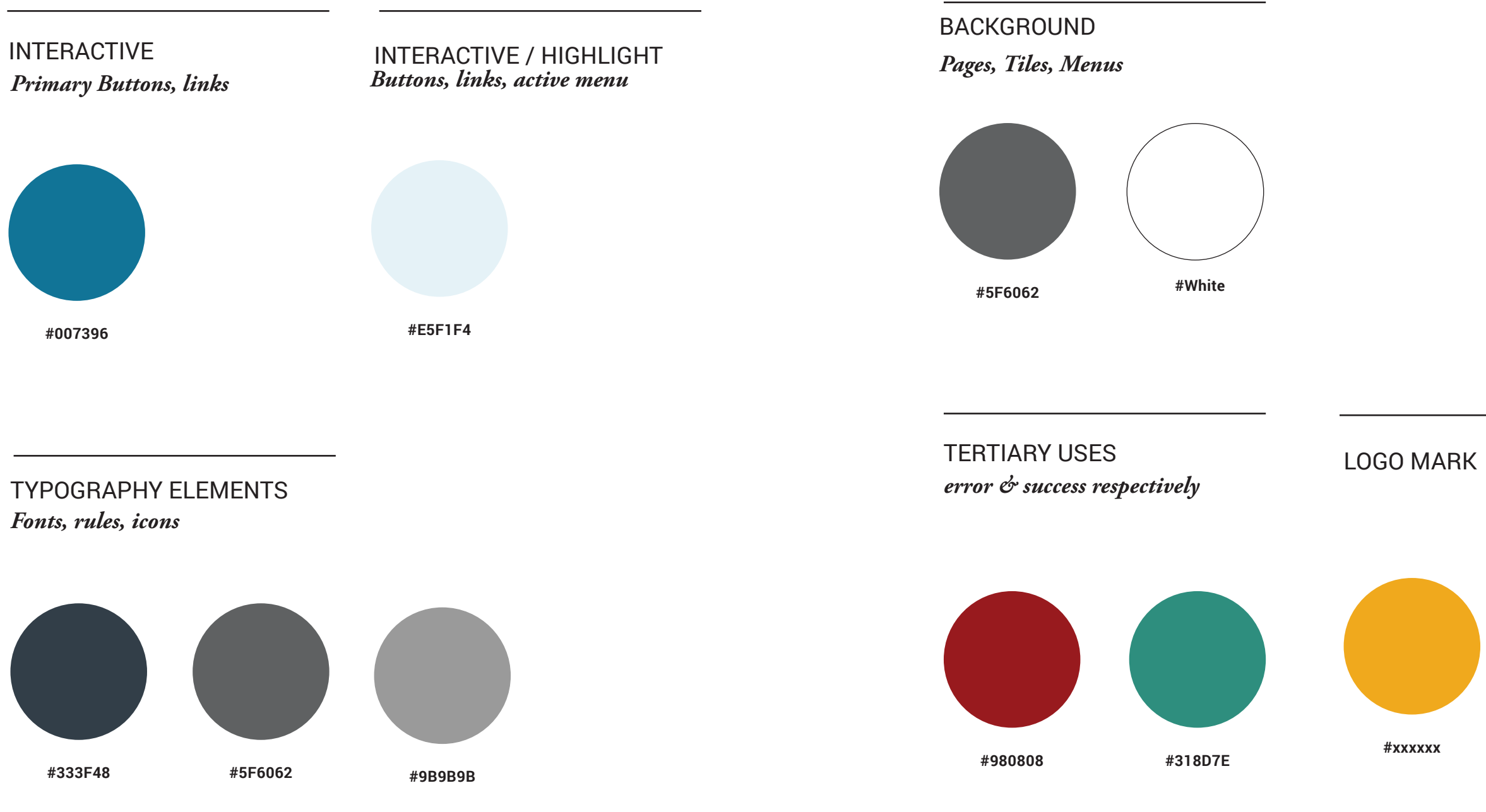

## Color Usage

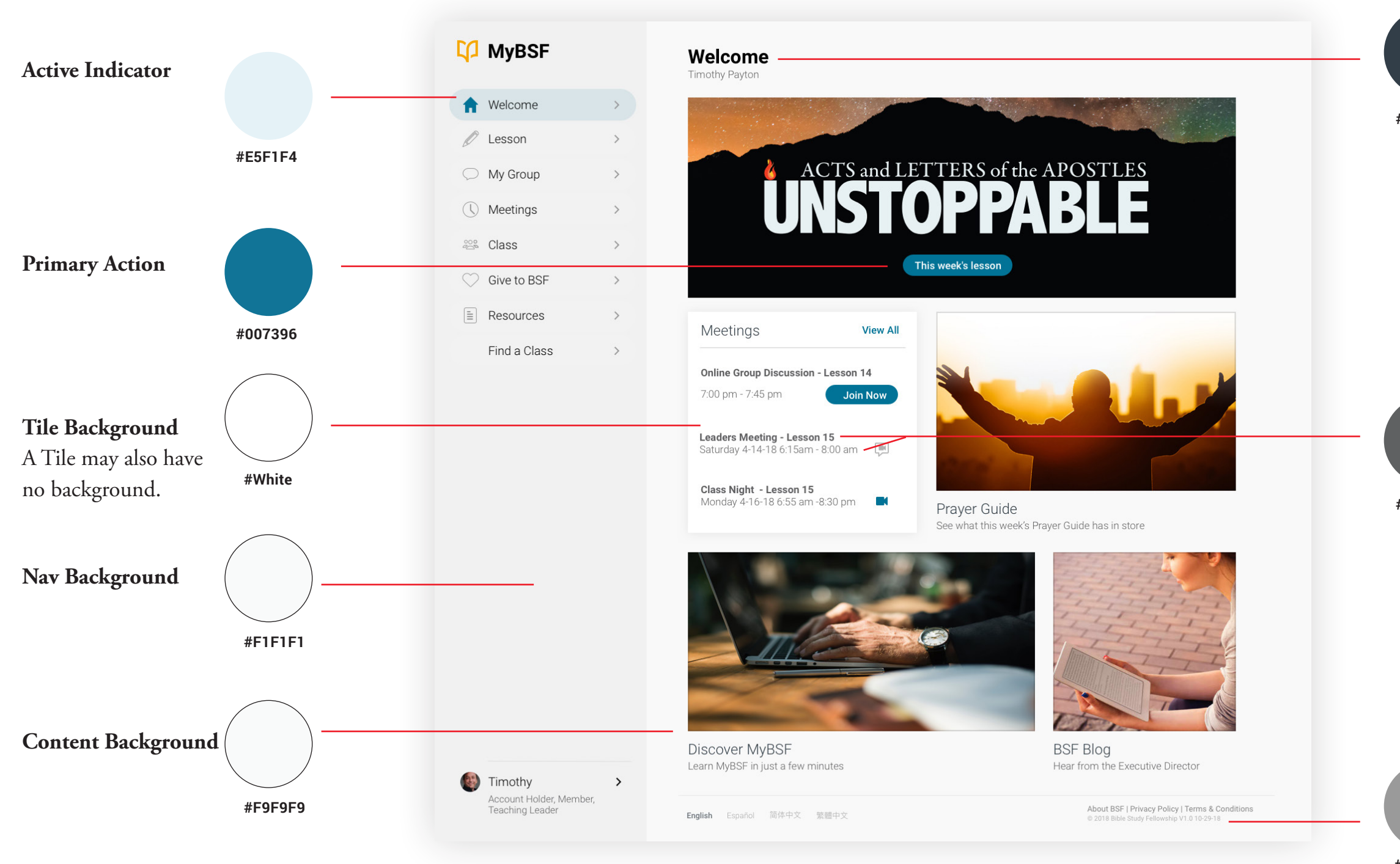

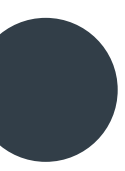

**Large Headline** H1, H2

#333F48

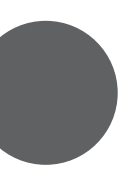

**Small Headline & Text** H3..p

#5F6062

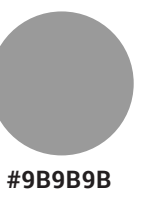

MyBSF Style Guide - December 2019

**Tertiary Text** 

Used Sparingly

## Typography Standards

### Keeping the Site Clear

While the BSF Brand Guide specifies Garamond for headlines and other uses with the San Serif Roboto to be used for body copy, we have chosen to instead use Roboto for all type on MyBSF. Garamond features a small x-height and wide capitals which prove to be difficult to read at small sizes. The small x-height also tends to make the font less horizontally efficient compared to the larger x-height of Roboto.

Variety will come from varying the weight of the font as well as color for different applications.

### PRIMARY CONTENT (DESKTOP)

### H1 - Bold / 32 Px / # 333F48

H2 - Light / 24 Px / # 333F48 H3 - Bold / 18 Px / # 9B9B9B P - Light / 17 Px / # 9B9B9B

A - Medium / # 007396

pNav - Light / 20 Px / # 333F48 sNav - Light / 24 Px / # 007396

#### Button - Medium / 18 Px / White

Secondary Button - Medium / 18 Px / #9B9B9B

pSmall - Light / 13 Px / # 9B9B9B pTiny - Light / 11 Px / # 9B9B9B

| Light |
|-------|
|-------|

ROBOTO

abcdefghijklmnopqrstuvwxyz ABCDEFGHIJKLMNOPQRSTUVWXYZ 1234567890

### Medium

Bold

abcdefghijklmnopqrstuvwxyz ABCDEFGHIJKLMNOPQRSTUVWXYZ 1234567890

abcdefghijklmnopqrstuvwxyz ABCDEFGHIJKLMNOPQRSTUVWXYZ 1234567890

### PRIMARY CONTENT (MOBILE)

| U1 - Dold / 26 Dy / # 222E10  |  |
|-------------------------------|--|
| HI - DOIU / 20 FX / # 333F40  |  |
| H2 - Light / 24 Px / # 333F48 |  |
| H3 - Bold / 18 Px / # 9B9B9B  |  |
| P - Liaht / 16 Px / # 9B9B9B  |  |

A - Medium / # 007396

pNav - Light / 20 Px / # 333F48 sNav - Light / 24 Px / # 007396

#### Button - Medium / 18 Px / White

Secondary Button - Medium / 18 Px / #9B9B9B

pSmall - Light / 13 Px / # 9B9B9B pTiny - Light / 11 Px / # 9B9B9B Differs from Desktop

Differs from Desktop

## Typography Placement

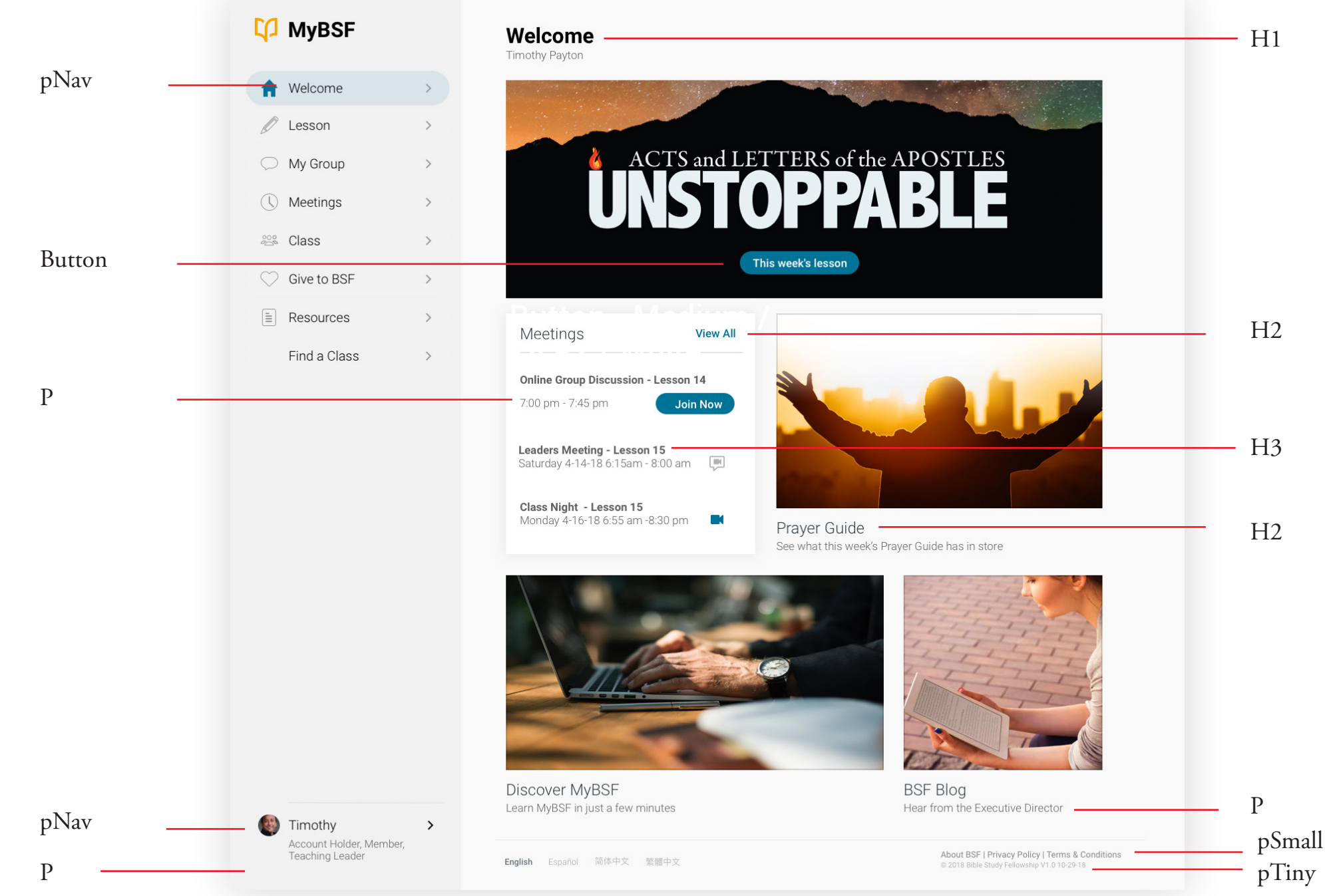

# Elements

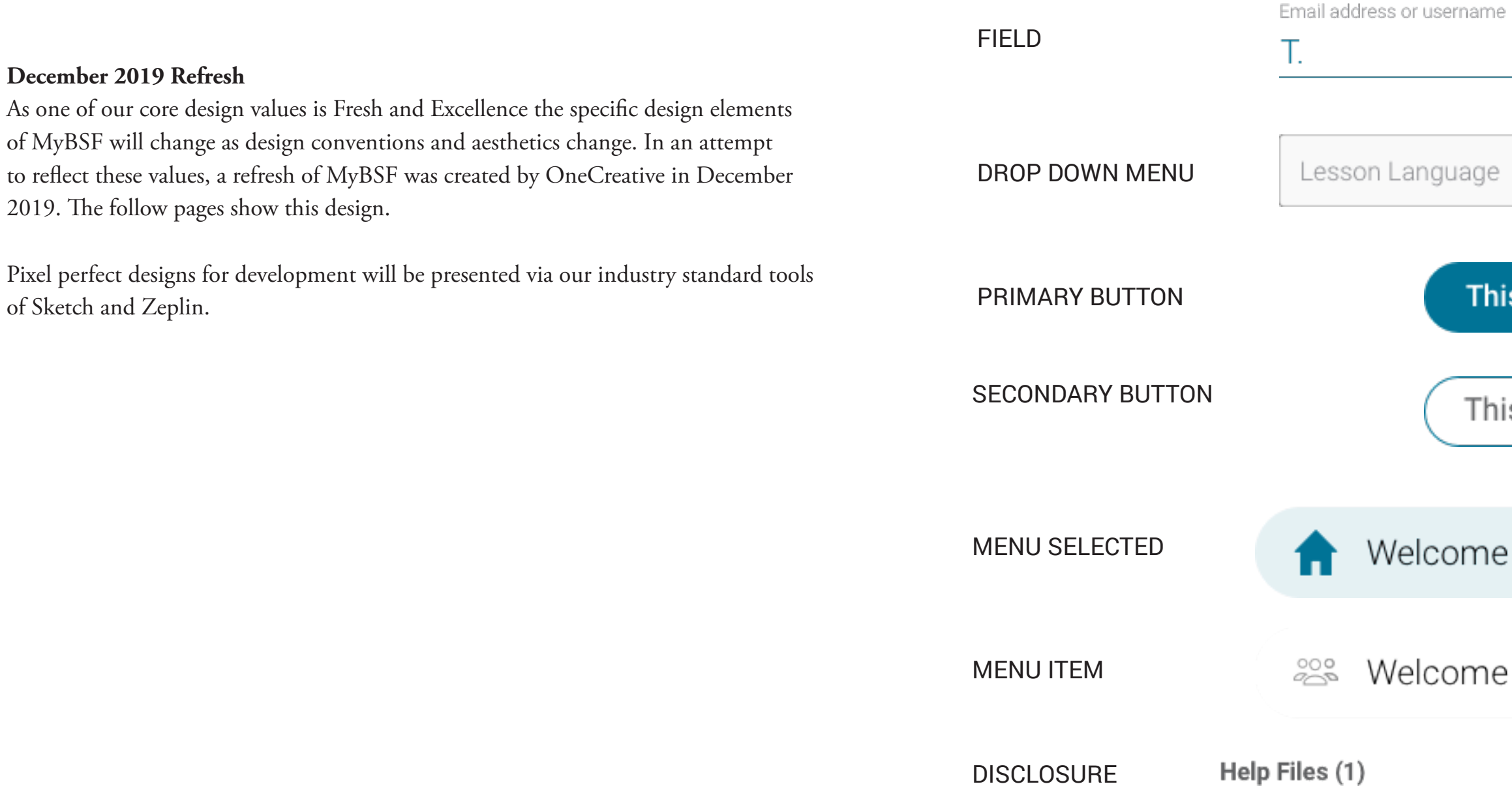

| ge | • |
|----|---|
|    |   |

### This Week's Lesson

### This week's lesson

MyBSF Style Guide - December 2019

>

 $\sim$ 

# Inspectors

### **Faster Edits**

When viewing in desktop, selections that need action can be modified via an inspector sidebar. On mobile the inspector content is treated as a separate screen with a "Back" link to the main view.

| 🗘 MyBSF                                            |           | Meetings                                 | Meeting Details ×                                      |
|----------------------------------------------------|-----------|------------------------------------------|--------------------------------------------------------|
| Welcome                                            | >         | Calendar View                            | Type:<br>Group Fellowship                              |
| Lesson                                             | >         | FEBRUARY                                 | Date: Monday 2-12-                                     |
|                                                    | >         | Feb 5 Group Fellowship                   | Start Time: 6:30 F                                     |
|                                                    | · ·       | Feb 12 Class Meeting - Lesson 12         | End Time: 7:10 F                                       |
| n Meetings                                         | >         | MARCH                                    | Location:                                              |
| 😤 Class                                            | >         | Feb 5         Children's Program Volunte | er First Baptist West Albuquerque<br>7112 Edwina Ct NE |
| 💛 Give to BSF                                      | >         | Feb 12 Class Meeting - Lesson 12         | Albuquerque, NM 87110                                  |
| Resources                                          | >         |                                          | Join via video conference at 6:20                      |
| Find a Class                                       | >         |                                          |                                                        |
|                                                    |           |                                          |                                                        |
| Timothy<br>Account Holder, Memb<br>Teaching Leader | ><br>ber, | <b>English</b> Español 简体中文 繁體中文         | I Can't Attend Done                                    |

# Dark Mode

### Easy on the Eyes and Batteries

One of the latest advancements in user interface design is dark mode. It conserve battery life on mobile and allows for less eye strain in a dark environment.

Rather than rely on preferences for a user, MyBSF will rely on CSS to identify if a user has their browser, or operating system set to dark mode.

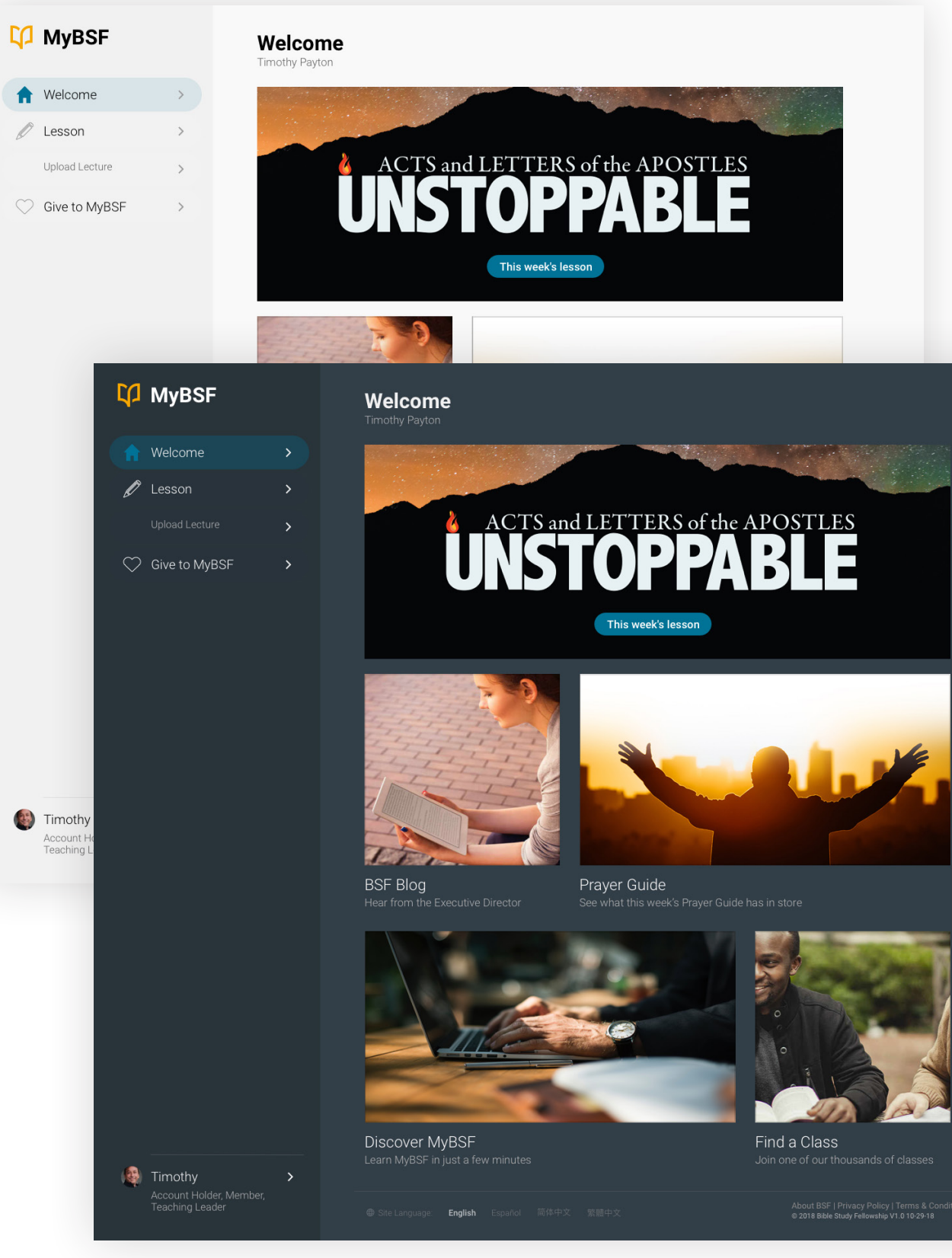

# 3.0 Screen Designs

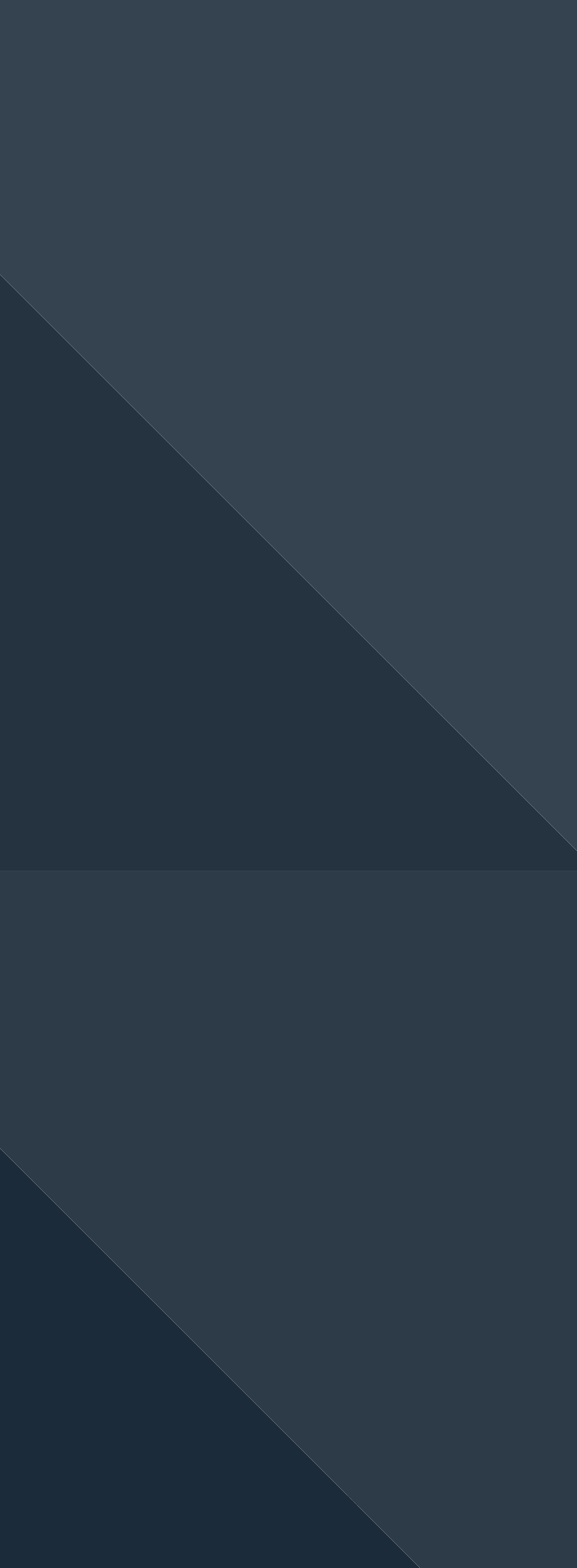

## Login

| ប្រ<br>MyBSF                                 | <b>D</b> 1                        |
|----------------------------------------------|-----------------------------------|
|                                              | -γ <sub>2</sub>                   |
|                                              | MvBSF                             |
| Sign In With                                 | ··· <b>··</b> ···                 |
|                                              |                                   |
|                                              | Sign In With                      |
| il addraaa ar ugaraama                       |                                   |
|                                              |                                   |
|                                              |                                   |
| ord                                          | Email address or username         |
|                                              |                                   |
|                                              |                                   |
| ne signed in                                 | Password                          |
|                                              |                                   |
| password?                                    |                                   |
|                                              | ✓ Keep me signed in Forgot passwo |
| Sign In                                      |                                   |
| Create Account                               | Sign In                           |
|                                              | Create Account                    |
|                                              |                                   |
| nglish Español 简体中文 繁體中文                     |                                   |
| ut BSF   Privacy Policy   Terms & Conditions |                                   |
| 0 DDP Grugy Fellowality 91.0 10/23/10        |                                   |
|                                              | English Español 简体中文 繁體中文         |

**Non Logged in Header -** this represents a slightly different header that the logged in portion of MyBSF. The logo mark is centered with the MyBSF differentiation. The hamburger menu is not present.

**Desktop & Mobile -** Login is contained in a single centered tile.

About BSF | Privacy Policy | Terms & Conditions © 2018 Bible Study Fellowship V1.0 10-29-18

### Create Account

| ហ្វ្រ<br>MyBSF                                                           | Q                                                                                              |
|--------------------------------------------------------------------------|------------------------------------------------------------------------------------------------|
| Create an Account                                                        | MyBSF                                                                                          |
| ut the following to get started<br>count. <b>Other ways to create an</b> | Create an Account                                                                              |
|                                                                          | Please fill out the following to get started with<br>account. Other ways to create an account. |
|                                                                          | First Name                                                                                     |
|                                                                          | Last Name                                                                                      |
| eate Account                                                             | Email                                                                                          |
|                                                                          | Create Account                                                                                 |
| 前 简体中文 繁體中文                                                              |                                                                                                |
| Terms & Conditions<br>hip V1.0 10-29-18                                  |                                                                                                |
|                                                                          | English Español 简体中文 繁體中文                                                                      |

About BSF | Privacy Policy | Terms & Conditions © 2018 Bible Study Fellowship V1.0 10-29-18

### User Message

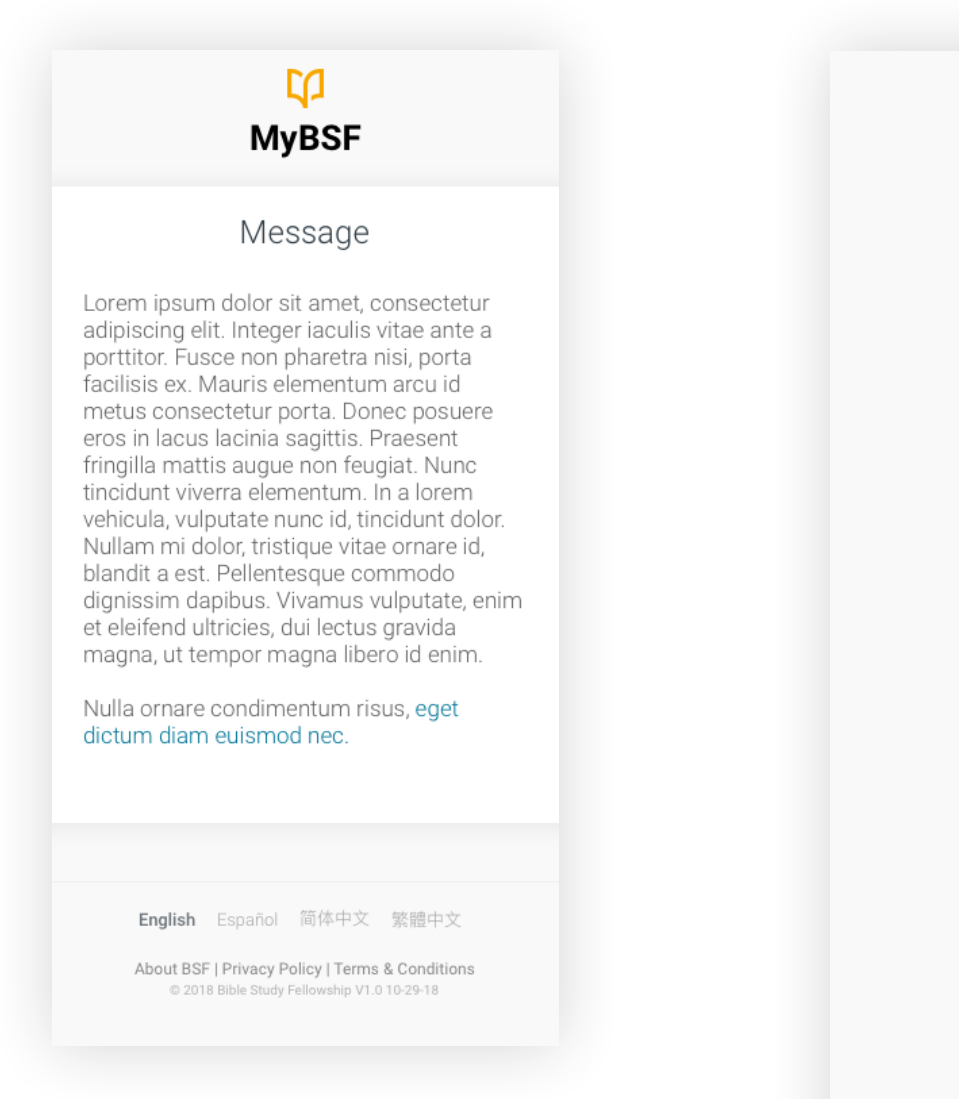

### $\square$ **MyBSF**

#### Message

Lorem ipsum dolor sit amet, consectetur adipiscing elit. Integer iaculis vitae ante a porttitor. Fusce non pharetra nisi, porta facilisis ex. Mauris elementum arcu id metus consectetur porta. Donec posuere eros in lacus lacinia sagittis. Praesent fringilla mattis augue non feugiat. Nunc tincidunt viverra elementum. In a lorem vehicula, vulputate nunc id, tincidunt dolor. Nullam mi dolor, tristique vitae ornare id, blandit a est. Pellentesque commodo dignissim dapibus. Vivamus vulputate, enim et eleifend ultricies, dui lectus gravida magna, ut tempor magna libero id enim.

Nulla ornare condimentum risus, eget dictum diam euismod nec.

English Español 简体中文 繁體中文

Non-Logged in Message - Messages presented to non-logged in users are contained in a centered tile with H2 title.

About BSF | Privacy Policy | Terms & Conditions © 2018 Bible Study Fellowship V1.0 10-29-18

### Welcome

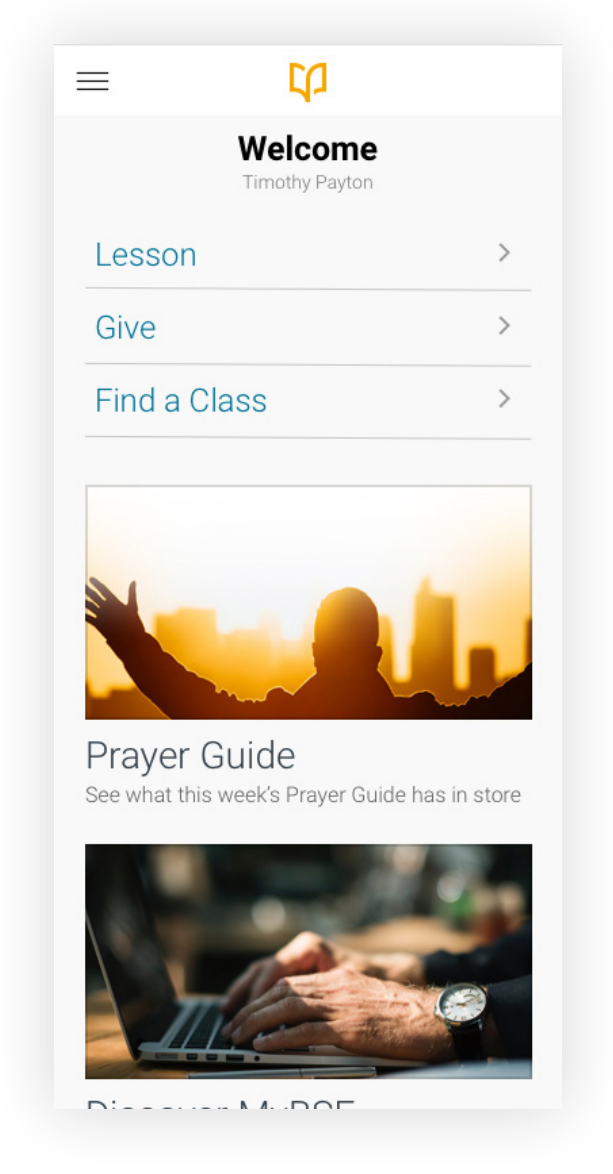

Mobile - Contextual Navigation is added to the top of the screen. Tiles that feature the same content as Contextual Navigation are removed (here the Lesson link). The remaining tiles stack vertically with a consistent width.

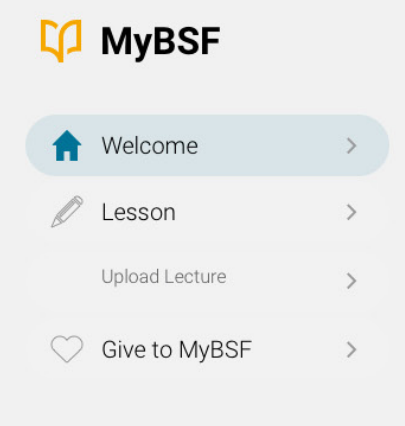

👪 Timothy

Account Holder, Member,

Teaching Leader

### Welcome

Timothy Payton

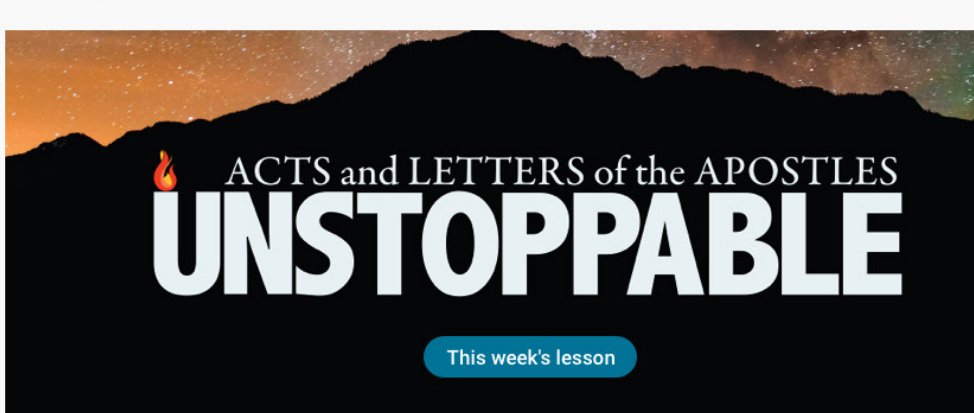

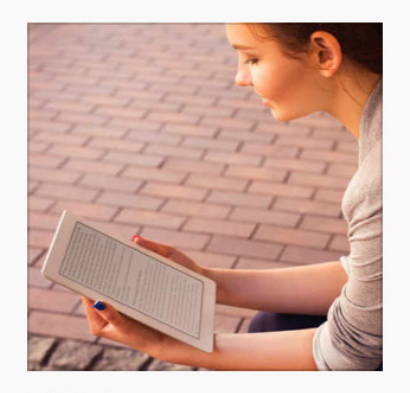

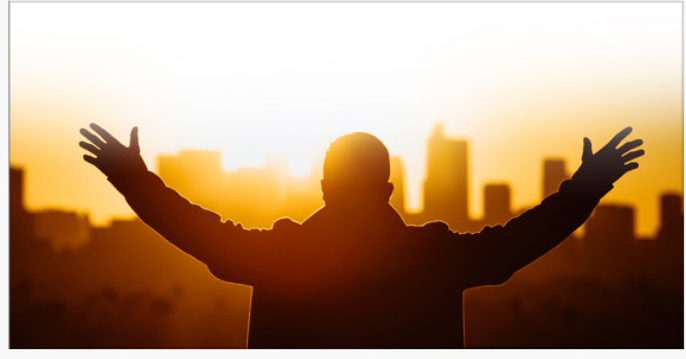

BSF Blog Hear from the Executive Director Prayer Guide See what this week's Prayer Guide has in store

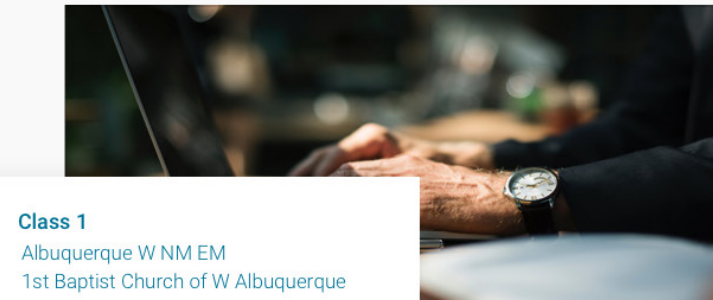

Class 2 Albuquerque NE NM

#### Profile

>

Sign Out

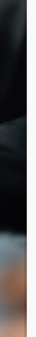

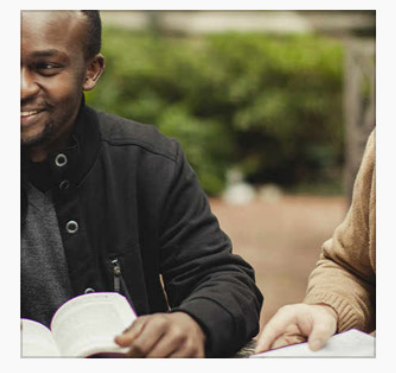

Find a Class Join one of our thousands of classes

About BSF | Privacy Policy | Terms & Conditions

### Lesson - Default State

| Discussing | Nov 11  |         |  | Welcome         | > | Lecture                                                                                                    | Listen Watch   | Notes         | Listen Download |
|------------|---------|---------|--|-----------------|---|----------------------------------------------------------------------------------------------------|----------------|---------------|-----------------|
|            |         |         |  | 🧪 Lesson        | > | N MAR ALL PLAN                                                                                                    |                |               |                 |
| cture Li   | sten    | Watch   |  | Upload Lecture  | > | The second                                                                                                    |                | PDP           |                 |
| otes L     | isten D | ownload |  | ◯ Give to MyBSF | > |                                                                                                    |                | Questions     | Listen Download |
| lestion L  | isten D | ownload |  |                 |   | A REAL PROPERTY AND A REAL PROPERTY AND A REAL |                | Adult         | PDF Word        |
|            |         |         |  |                 |   |                                                                                                    |                | Children Leve | PDF Word        |
| tras       |         | View    |  |                 |   | God Reveals Himself Through                                                                                                    | h Persecution  | Leve          | PDF Word        |
|            | anguaga |         |  |                 |   | James' Death (Acts 12:1-5)<br>Peter's Deliverance (Acts 12:6-<br>Herod's Judgement (Acts 12:1                                                                                                    | -17)<br>18-25) | Leve          | PDF Word        |
|            | anguaye |         |  |                 |   | Download Slides                                                                                                    | () Help        |               | ③ Help          |
|            |         |         |  |                 |   | Extras                                                                                                    |                |               | View            |
|            |         |         |  |                 |   | E Lesson Language                                                                                                    |                |               |                 |

**Mobile -** On the smallest screen, Tiles stack and begin fully collapsed to allow for the user to quickly choose the aspect of the lesson.

**Desktop** - Tiles are expanded to most commonly used state. Watch lecture, download notes and download questions. (Ideally we can keep tiles open based on users last choice)

### Lesson - Expanded State

| =                                                                              | CD                                                                          |                                    |
|--------------------------------------------------------------------------------|-----------------------------------------------------------------------------|------------------------------------|
| $\checkmark$                                                                   | Lesson 9<br>1 Peter 1-2<br>Discussing Nov 11                                | $\bigcirc$                         |
| Lecture                                                                        | Listen                                                                      | Watch                              |
| God Reveals<br>Persecution<br>James' Death<br>Peter's Deliver<br>Herod's Judge | Himself Throug<br>(Acts 12:1-5)<br>ance (Acts 12:6-17<br>ement (Acts 12:18- | 32:45 <b>∮</b><br> h<br>7)<br>-25) |
| Download Sli                                                                   | les                                                                         | Help                               |
| Notes                                                                          | Listen                                                                      | Download                           |
|                                                                                |                                                                             |                                    |

**Mobile -** Expanded tiles are indicated by a highlight with the non-active choice being the lightest grey color.

| 🗘 MyBSF                 | <ul><li>✓ Lesson 19 &lt;&gt;/li&gt;</li></ul>                    | 1 Peter 1-2                    |
|-------------------------|------------------------------------------------------------------|--------------------------------|
| Welcome >               | Locture                                                          | Not                            |
| 🖍 Lesson >              | Leclure Listen Watch                                             | NOL                            |
| Upload Lecture >        |                                                                  |                                |
| Give to MyBSF           |                                                                  |                                |
|                         | 01:23                                                            | <b>)</b> 01:23                 |
|                         | God Reveals Himself Through Persecution                          |                                |
|                         | James' Death (Acts 12:1-5)<br>Peter's Deliverance (Acts 12:6-17) | Que                            |
|                         | Download Slides                                                  |                                |
|                         | 0                                                                | Help                           |
|                         |                                                                  | 01-22                          |
|                         |                                                                  | 01.25                          |
|                         |                                                                  |                                |
|                         | Extras                                                           |                                |
|                         | Help Files (1)                                                   | ✓ Presche                      |
|                         | Preschool Main Truth and Scripture Verse (1)                     | ✓ Basic T                      |
|                         | Home Training Lessons (32)                                       | <ul> <li>✓ Attribut</li> </ul> |
|                         | Daily Dive (1)                                                   | $\sim$                         |
|                         | E Lesson Language                                                |                                |
| Account Holder, Member, |                                                                  |                                |
| reaching Leader         | ④ Site Language: English Español 简体中文 繁體中文                       |                                |

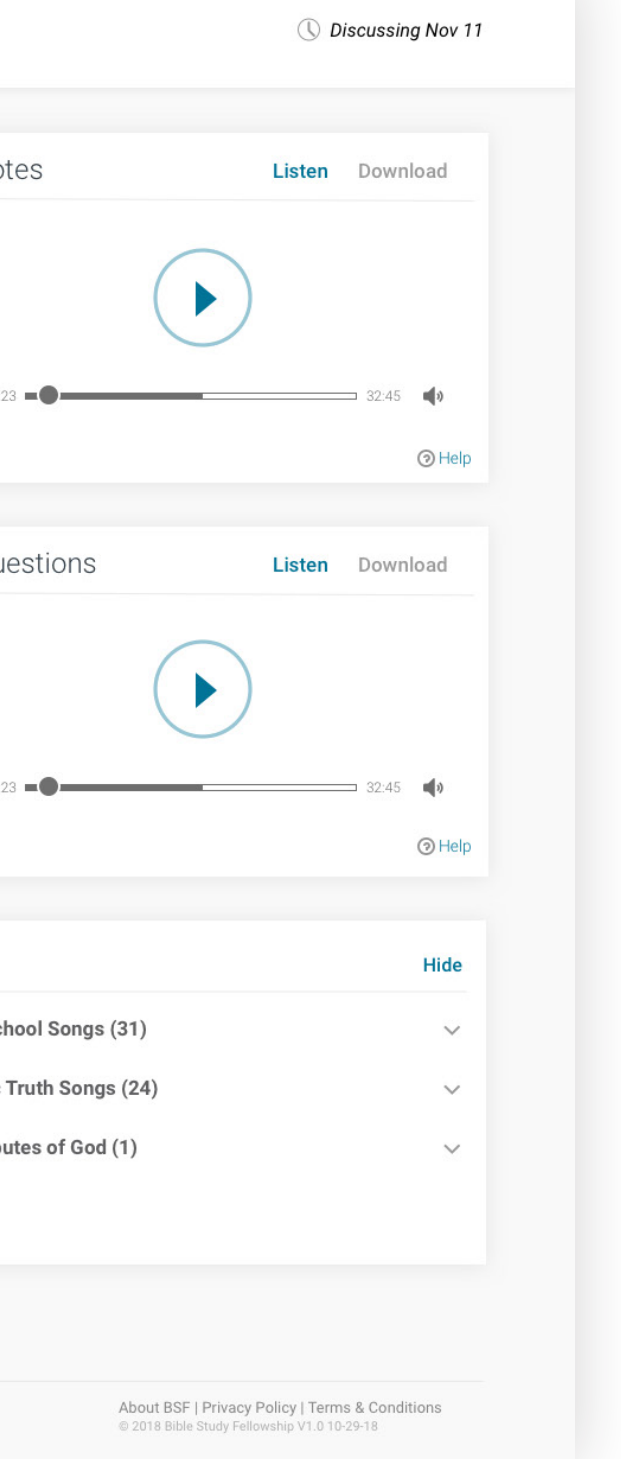

## Upload Lecture

| i 印                                                |                                            | Unload Lecture                 |
|----------------------------------------------------|--------------------------------------------|--------------------------------|
| Upload Lecture                                     |                                            |                                |
| ture Information                                   | Welcome >                                  | Lecture Information            |
|                                                    | C Lesson >                                 | Hebrews 1:1-4:13 - Lesson 13   |
| rews 1:1-4:13 - Lesson 13                          | Upload Lecture >                           | Class: Albuquerque W NM EM     |
| ISS: Albuquerque W NM EM                           | Give to MyBSF                              | Lecture given on: Dec 09, 2019 |
| ture given on: Dec 09, 2019                        |                                            |                                |
|                                                    |                                            | Outline / Description:         |
| e Status                                           |                                            | BI <u>U</u> ⊯≡ ≕ % <i>I</i> ×  |
| Upload Start: Albuquerque W NM EM                  |                                            |                                |
| Upload Status: Completed                           |                                            |                                |
| Processing Status: Completed                       |                                            |                                |
|                                                    |                                            |                                |
| Itline / Description:                              |                                            |                                |
|                                                    |                                            |                                |
| $I \underline{U} \coloneqq = = \% \underline{I}_x$ |                                            |                                |
|                                                    |                                            | Clear Text Save Outline        |
|                                                    |                                            |                                |
|                                                    |                                            |                                |
|                                                    | 🚱 Timothy >                                |                                |
|                                                    | Account Holder, Member,<br>Teaching Leader | English Español 简体由文 敏麗由文      |

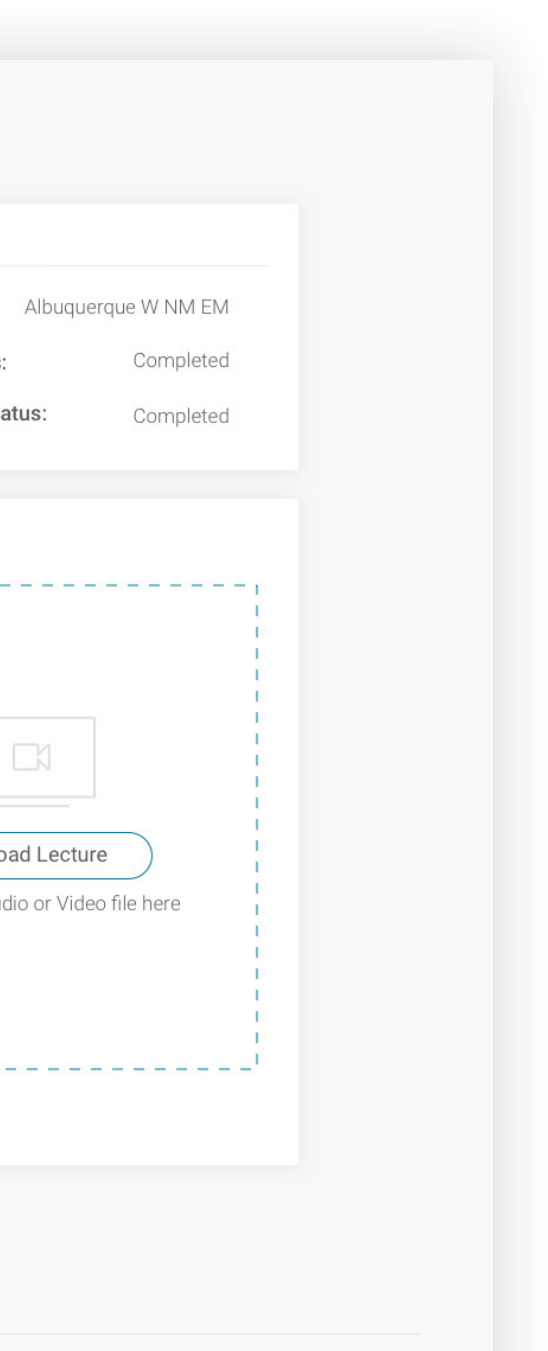

About BSF | Privacy Policy | Terms & Conditions © 2018 Bible Study Fellowship V1.0 10-29-18

### Profile

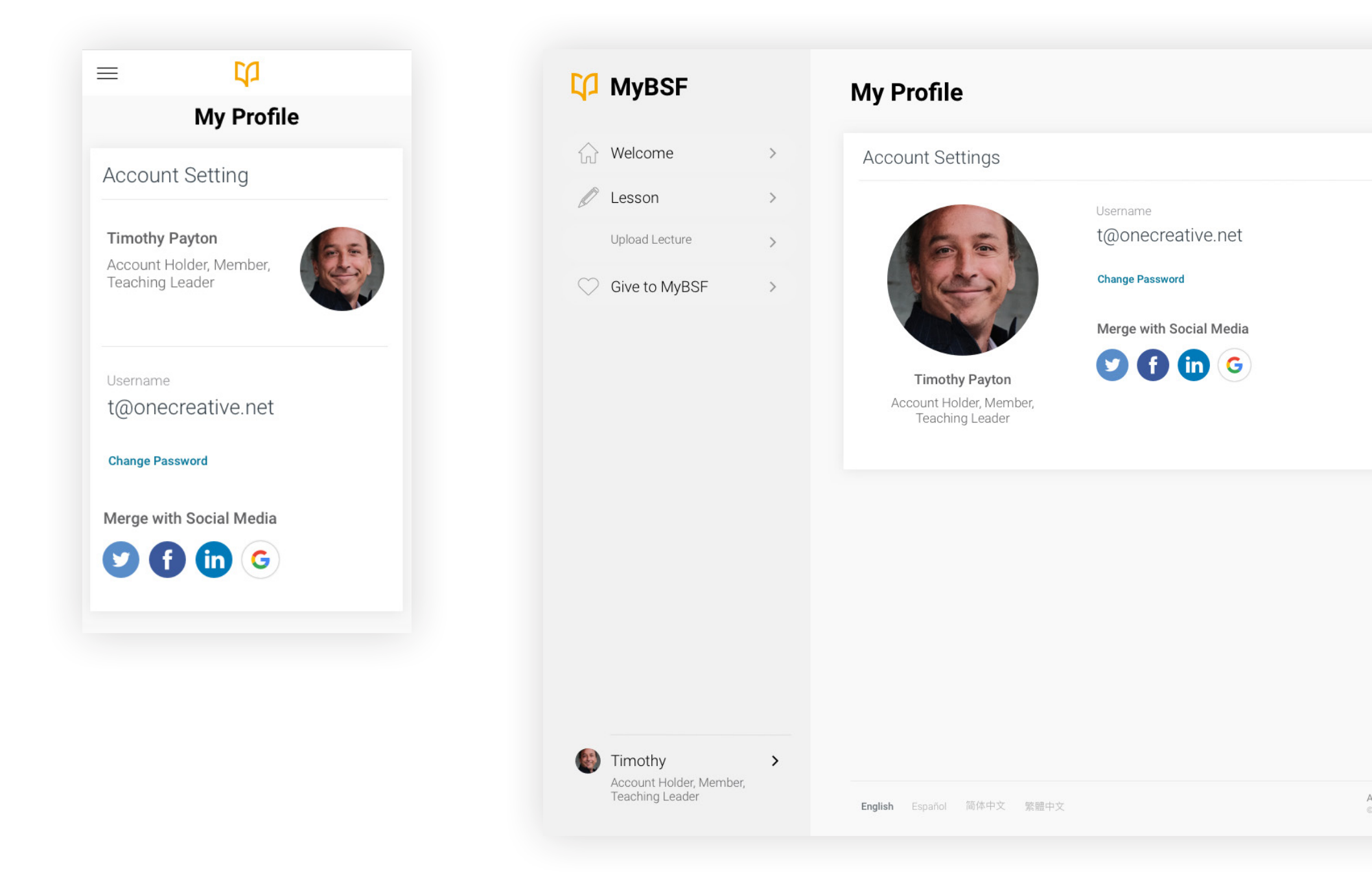

About BSF | Privacy Policy | Terms & Conditions © 2018 Bible Study Fellowship V1.0 10-29-18